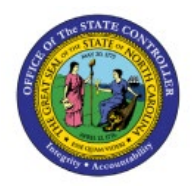

**RELEASE HOLDS FOR** 

# INVOICES

AP

## **QUICK REFERENCE GUIDE AP-16**

### Purpose

The purpose of this Quick Reference Guide (**QRG**) is to provide a step-by-step explanation of Release Holds for Invoices in the North Carolina Financial System (**NCFS**).

## Introduction and Overview

This QRG covers how to release holds for invoices in NCFS which are applied for holds that needs to be validated.

## **Release Holds for Invoices**

To release holds for invoices in NCFS, please follow the steps below:

- 1. Log in to the NCFS portal with your credentials to access the system.
- 2. On the Home page, click the Payables tab and then click the Invoices app.

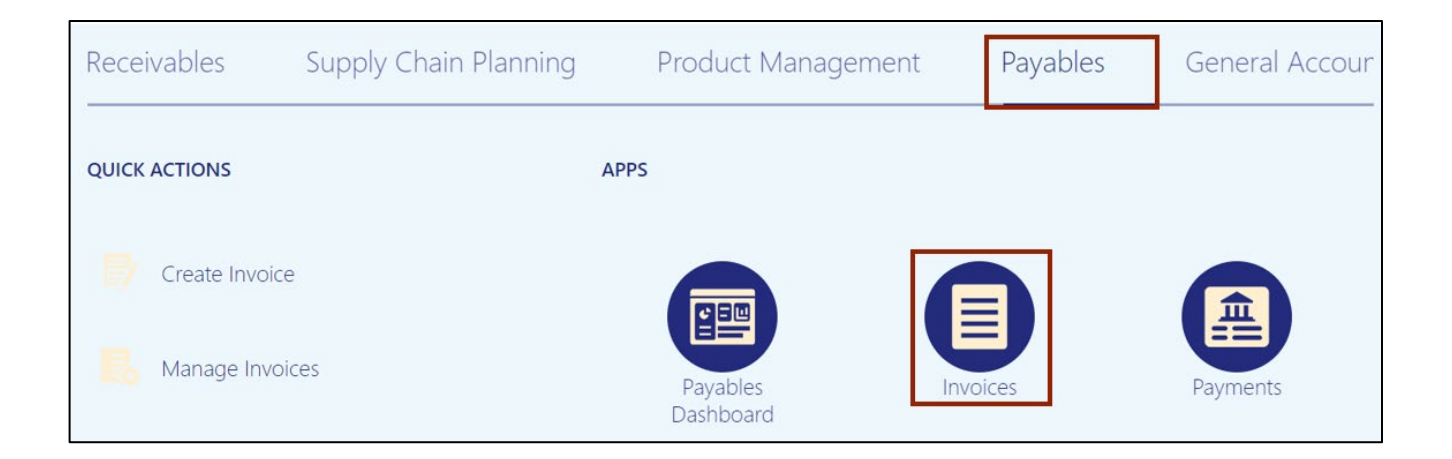

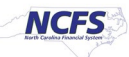

3. On the Invoices dashboard, click the Tasks [ 📃 ] icon and click Manage Invoices.

| Recent 3 Days                                                                      | Holds<br>93 Validation<br>9 Purchasing<br>4 Other                                | Approval0Pending4Others6Rejected                                      | Prepaid<br>O                                    | [                                            | Create Invoice     Create Invoice from Spreadsheet     Create Recurring Invoices     Manage Invoices     validate Invoices     Initiate Approval Workflow     Import Invoices     Correct Import Errors |
|------------------------------------------------------------------------------------|----------------------------------------------------------------------------------|-----------------------------------------------------------------------|-------------------------------------------------|----------------------------------------------|----------------------------------------------------------------------------------------------------|
| View ▼ × ୨ ■                                                                       | Detach Create Valid                                                              | ate Cancel Post to Led                                                | ger                                             |                                              | Import Payment Requests  Accounting  Create Accounting                                                                                                    |
|                                                                                    | Amount Ormalian                                                                  | Supplier Site                                                         | Validation Status                               | Accounting Paid                              | Create Adjustment Journal                                                                                                    |
| Invoice Number                                                                     | Amount Supplier                                                                  | each and                                                              |                                                 | Status Statt.                                | Review Journal Entries                                                                                                    |
| Invoice Number                                                                     | 10,630.00 U: SBH RALEIGH L                                                       | LC R.30PT.01                                                          | Not validated                                   | Unaccoun N 6                                 | Review Journal Entries     Payables to Ledger Reconciliation                                                                                                    |
| Invoice Number<br>INV-AP-038<br>INV-AP-17778                                       | 10,630.00 U: SBH RALEIGH L<br>100.00 USD FORMS & SUPP                            | LC <b>F</b> R.30PT.01<br>LY <b>F</b> R.14PT.A                         | Not validated                                   | Unaccoun N 6<br>Unaccoun N 6                 | Payables to Ledger Reconciliatio     Assets     Create Mass Additions                                                                                                    |
| Invoice Number           INV-AP-038           INV-AP-17778           INV-AP-129678 | 10,630.00 U: SBH RALEIGH L<br>100.00 USD FORMS & SUPP<br>100.00 USD FORMS & SUPP | LC <b>*</b> R.30PT.01<br>LY <b>*</b> R.14PT.A<br>LY <b>*</b> R.14PT.A | Not validated<br>Not validated<br>Not validated | Unaccoun N 6<br>Unaccoun N 6<br>Unaccoun N 6 | Keview Journal Entries     Payables to Ledger Reconciliatio     Assets     Create Mass Additions     //12/2     Payables Periods                                                                        |

4. On the **Manage Invoices** page, enter the **Invoice number** in the **Invoice Number** field.

In this example, we enter INV-61723. Click the Search button.

| Manage In      | voices ?             |           |                    | Done                                 |
|----------------|----------------------|-----------|--------------------|--------------------------------------|
| Search Results | 5                    |           |                    |                                      |
| ▲ Search:      | Invoice              |           |                    | Advanced Saved Search All Invoices ~ |
|                |                      |           |                    | ** At least one is required          |
|                | Business Unit        | •         | ** Supplier Number |                                      |
|                | ** Invoice Number    | INV-61723 | Supplier Site      | •                                    |
|                | Invoice Amount       |           | Taxpayer ID        |                                      |
|                | ** Invoice Date      | m/d/yy    | ** Invoice Group   |                                      |
|                | ** Supplier or Party | Q         |                    |                                      |
|                |                      |           |                    | Search Reset Save                    |

5. Click the **Invoice Number** link.

| Manage Invoices ⑦              |              |               |                   |                    |               |                |              | C              | ) <u>o</u> ne |
|--------------------------------|--------------|---------------|-------------------|--------------------|---------------|----------------|--------------|----------------|---------------|
| Search Results Search: Invoice |              |               |                   |                    |               | Advanced       | Saved Search | All Invoices   | ~             |
| Actions View View              | / 🖻 🖉        | 🖙 📄 Detach    | Validate Pag      | y in Full Approval | ▼ Post ▼      |                |              |                |               |
| Invoice Number                 | Invoice Date | Creation Date | Supplier or Party | Supplier Site      | Unpaid Amount | Invoice Amount | Invoice Type | Source         | Va            |
| INV_61723                      | 5/10/23      | 5/10/23 11:01 | CENTRAL POLY BA   | R.19PT.01          | 14.00 USD     | 14.00 USD      | Standard     | Manual Invoice | Ne            |

6. Click the **Needs revalidation** link. The Invoice holds are shown in the *Invoice Summary* popup. Click the **X** icon.

| Manage Invoices ⑦         |               |                 |                       |                    |                    |                                    | D <u>o</u> ne  |
|---------------------------|---------------|-----------------|-----------------------|--------------------|--------------------|------------------------------------|----------------|
| Search Results INV_61723  |               |                 |                       |                    |                    |                                    |                |
| Invoice Details           | [             |                 |                       | Needs revalidation | Actions            | Save and Close                     | <u>C</u> ancel |
| Invoice Date              | Invoice Summa | ry              |                       | ×                  | Business U         | nit 1900 DEPARTME<br>PUBLIC SAFETY | NT OF          |
| Invoice Type              | St Status     |                 | Holds                 |                    | Payment Business U | nit 1900 DEPARTME<br>PUBLIC SAFETY | NT OF          |
| Supplier or Party         | Validation    | A Needs revalid | Installments          | <b>O</b>           | Payment Terr       | ms Net 30                          |                |
| Supplier Site             | F Funds       | Reserved        | Line Variance         |                    | Payment Curren     | cy USD                             |                |
| Address                   | V             | 10301700        |                       | ••                 | Attachmer          | nts None                           |                |
|                           | Approval      | A Required      | Distribution Variance | <b>O</b>           |                    |                                    |                |
|                           | Accounting    | Unaccounted     | Manual Holds          | <b>O</b>           |                    |                                    |                |
|                           | Payments      | Unpaid          | System Holds          | <u>A</u> 1         |                    |                                    |                |
| Lines Holds and Approvals | Due Date      | 6/9/23          | Supplier Site         | 🕗 No               |                    |                                    |                |
|                           |               |                 |                       |                    |                    |                                    |                |

7. Scroll down and select the **Holds and Approvals** tab. Select the required Release Hold **Name** from the *Name* drop-down choice list.

In this example, we choose **Match override.** Release reason is defaulted. The user can change it, if required.

| Approval and Not              | ification H                                  | istory                            |                                                 |         |                  |                             |                |                                           |                                                                    |  |
|-------------------------------|----------------------------------------------|-----------------------------------|-------------------------------------------------|---------|------------------|-----------------------------|----------------|-------------------------------------------|--------------------------------------------------------------------|--|
| View 🔻 🎵 🕎                    | Detach                                       |                                   |                                                 |         |                  |                             |                |                                           |                                                                    |  |
| Workflow Type Line            | Action                                       | Action Date                       | Approver                                        | Revie   | wed Amount       | Com                         | ments H        | old Reason                                |                                                                    |  |
| Hold resolution               | olution Initiated 5/10/23 11:05 AM FRAN MONT |                                   |                                                 |         |                  |                             | Bi             | illed quantity exceeds ordered quantity.  |                                                                    |  |
| Hold resolution               | Initiated                                    | 5/10/23 11:05 AM                  | FRAN MONT                                       |         |                  |                             | Bi             | illed quantity excee                      | ds ordered quantity.                                               |  |
| Hold resolution               | Withdrawn                                    | 5/12/23 5:48 AM                   | FUSION_AP                                       |         |                  |                             | Bi             | illed quantity excee                      | eds ordered quantity.                                              |  |
|                               |                                              |                                   |                                                 |         |                  |                             |                |                                           |                                                                    |  |
| View 🕶 🕂 🗙                    | ቻ 🗐 De                                       | etach Release Holds               | s<br>Id                                         |         |                  |                             |                |                                           | Release                                                            |  |
| View • + ×                    | 严 I De                                       | eason                             | s<br>Id                                         | Details | Line H<br>Held H | leld<br>3y                  | Date           | Name                                      | Release<br>Reason                                                  |  |
| View  +  X Name Line variance | E De Ra                                      | eason cotal of invoice lines does | s<br>Id<br>not equal invoice                    | Details | Line Held B      | <b>leid</b><br>By           | Date 5/10/2    | Name<br>Variance con ~                    | Release<br>Reason<br>Invoice variance corrected.                   |  |
| View                          |                                              | eason Cotal of invoice lines does | s<br>Id<br>not equal invoice<br>dered quantity. | Details | Line<br>Held     | <b>leid</b><br>By<br>Bystem | Date<br>5/10/2 | Name<br>Variance con ~<br>Match overrit ~ | Release Reason Invoice variance corrected. Matching hold released. |  |

#### 8. Scroll up and click the **Save** button.

| Manage Invoices ②        |                                    |                     |       |                    |                       | D <u>o</u> ne                       |
|--------------------------|------------------------------------|---------------------|-------|--------------------|-----------------------|-------------------------------------|
| Search Results INV_61723 |                                    |                     |       |                    |                       |                                     |
| Invoice Details          |                                    |                     |       | Needs revalidation | Actions <b>v</b> Save | Save and Close Cancel               |
| Invoice Date             | 5/10/23                            | Invoice Amount      | 14.00 | USD                | Business Unit         | 1900 DEPARTMENT OF<br>PUBLIC SAFETY |
| Invoice Type             | Standard                           |                     |       |                    | Payment Business Unit | 1900 DEPARTMENT OF<br>PUBLIC SAFETY |
| Supplier or Party        | CENTRAL POLY BAG<br>CORPORATION    | Applied Prepayments | 0.00  | USD                | Payment Terms         | Net 30                              |
| Supplier Site            | R.19PT.01                          | Unpaid Amount       | 14.00 | USD                | Payment Currency      | USD                                 |
| Address                  | 2400 BEDLE PL, LINDEN,<br>NJ-07036 | Holds               | 1     |                    | Attachments           | None 📕                              |
|                          |                                    | Notes               | ت     |                    |                       |                                     |

9. Once all the invoice holds are released, **Needs revalidation** changes to **Validated**. Click the **Validated** link. You can view that the invoice has 0 holds. Click the **X** icon.

| Manage Invoices ⑦                             |                           |                |                       |                 |                                  |                                                      | D <u>o</u> ne  |  |
|-----------------------------------------------|---------------------------|----------------|-----------------------|-----------------|----------------------------------|------------------------------------------------------|----------------|--|
| Search Results INV_61723                      |                           |                |                       |                 |                                  |                                                      |                |  |
| Invoice Details                               |                           |                |                       | Validate        | d Actions                        | <u>Save and Close</u>                                | <u>C</u> ancel |  |
| Invoice Date 5/<br>Invoice Type St            | Invoice Summary<br>Status | /              | Holds                 | ×               | Business L<br>Payment Business L | Init 1900 DEPARTME<br>PUBLIC SAFETY<br>1900 DEPARTME | ENT OF         |  |
| Supplier or Party C                           | Validation                | Validated      | Installments          | <b>O</b>        | Payment Ter                      | ms Net 30                                            | Net 30         |  |
| Supplier Site                                 | Funds                     | Reserved       | Line Variance         | <b>O</b>        | Attachma                         | nte Nono III-                                        |                |  |
| Address <sub>N</sub> .                        | Approval                  | A Required     | Distribution Variance | <b>O</b>        | Attachme                         |                                                      |                |  |
|                                               | Accounting                | Unaccounted    | Manual Holds          | <b>O</b>        |                                  |                                                      |                |  |
|                                               | Payments                  | Unpaid         | System Holds          | <b>O</b>        |                                  |                                                      |                |  |
| Lines Holds and Approvals Pa                  | Due Date                  | 6/9/23         | Supplier Site         | 🕗 No            |                                  |                                                      |                |  |
| Approval and Notification<br>View ▼ 第 ☞ 🗊 Det | n History<br>ach          |                |                       |                 | 1                                |                                                      |                |  |
| Workflow Type Line Action                     | n Action Dat              | e Approver     | Reviewed Amount Com   | ments Hold Reas | son                              |                                                      |                |  |
| Hold resolution Initiate                      | d 5/10/23 11:0            | 5 AM FRAN MONT | E                     | Billed quan     | tity exceeds ordered qu          | antity.                                              |                |  |

#### 10. Click the Save and Close button.

| Manage Invoices ②                                        |                                    |                     |                 |                                          | D <u>o</u> ne                       |  |  |
|----------------------------------------------------------|------------------------------------|---------------------|-----------------|------------------------------------------|-------------------------------------|--|--|
| Search Results INV_61723                                 |                                    |                     |                 |                                          |                                     |  |  |
| Invoice Details                                          |                                    |                     |                 | Validated Actions                        | Save and Close Cancel               |  |  |
| Invoice Date                                             | 5/10/23                            | Invoice Amount      | 14.00 USD       | Business Unit                            | 1900 DEPARTMENT OF<br>PUBLIC SAFETY |  |  |
| Invoice Type                                             | Standard                           |                     |                 | Payment Business Unit                    | 1900 DEPARTMENT OF<br>PUBLIC SAFETY |  |  |
| Supplier or Party                                        | CENTRAL POLY BAG<br>CORPORATION    | Applied Prepayments | 0.00 USD        | Payment Terms                            | Net 30                              |  |  |
| Supplier Site                                            | R.19PT.01                          | Unpaid Amount       | 14.00 USD       | Payment Currency                         | USD                                 |  |  |
| Address                                                  | 2400 BEDLE PL, LINDEN,<br>NJ-07036 | Holds               | 0               | Attachments                              | None 🗕                              |  |  |
|                                                          |                                    | Notes               |                 |                                          |                                     |  |  |
|                                                          |                                    |                     |                 |                                          |                                     |  |  |
| Lines Holds and Approvals                                | Payments Installments              |                     |                 |                                          |                                     |  |  |
| Approval and Notification History<br>View ▼ 第 译 ⊇ Detach |                                    |                     |                 |                                          |                                     |  |  |
| Workflow Type Line Ac                                    | tion Action Date                   | Approver Reviewed   | Amount Comments | Hold Reason                              |                                     |  |  |
| Hold resolution Init                                     | tiated 5/10/23 11:05 AM            | FRAN MONT           | R               | Billed quantity exceeds ordered quantity | у.                                  |  |  |

11. Click the **Done** button. This will redirect you to the **Manage Invoices** page.

| Manage Invoices                 | ?            |               |                   |                  |               |                |              |                | ) <u>o</u> ne |
|---------------------------------|--------------|---------------|-------------------|------------------|---------------|----------------|--------------|----------------|---------------|
| Search Results  Search: Invoice |              |               |                   |                  |               | Advanced       | Saved Search | All Invoices   | *             |
| Actions View View               | • / 🖻 🧷      | Ey 📄 Detac    | h Validate Pay    | In Full Approval | ▼ Post ▼      |                |              |                |               |
| Invoice Number                  | Invoice Date | Creation Date | Supplier or Party | Supplier Site    | Unpaid Amount | Invoice Amount | Invoice Type | Source         | Va            |
| INV_61723                       | 5/10/23      | 5/10/23 11:01 | CENTRAL POLY BA.  | R.19PT.01        | 14.00 USD     | 14.00 USD      | Standard     | Manual Invoice | Val           |

## Wrap-Up

Release holds for invoices using the steps above, for any invoice which needs holds released manually.

## **Additional Resources**

#### Web-based Training (WBT)

• AP108: Invoice Release Holds